| Title  | Junior College H2 Mathematics Materials Compilation – Statistics |  |
|--------|------------------------------------------------------------------|--|
| Author | AprilDolphin                                                     |  |
| Date   | 19/5/2025                                                        |  |

| Page | Title                                                                    |  |
|------|--------------------------------------------------------------------------|--|
| 2    | Binomial Distribution                                                    |  |
| 18   | Normal Distribution – Basic Operations                                   |  |
| 37   | Normal Distribution – Operation Involving Linear Combinations of Normal  |  |
|      | Random Variables and Sum of Multiple Independent Identically Distributed |  |
|      | Normal Random Variables                                                  |  |

| Title  | Junior College 'A' Levels H1/H2 – Binomial Distribution |  |
|--------|---------------------------------------------------------|--|
| Author | AprilDolphin                                            |  |
| Date   | 25/3/2025                                               |  |

Conditions for a random variable to be modelled by a Binomial Distribution includes the following:

The experiment must consist of Bernoulli trials (Where there are two possible outcomes in the experiment, which we can call as "outcome" and "complement outcome".)

All trials in the experiment have to be independent (Where the probability of obtaining "outcome" of each trial isn't affected by a previous trial or will affect a future trial within the experiment).

All trials within the experiment have to be identically distributed. (Such that each Bernoulli trial has constant probability of obtaining "outcome" and "complement outcome".)

Example of common outcomes and complement outcomes as follows:

| Outcome            | Complement Outcome     |
|--------------------|------------------------|
| Yes                | No                     |
| No                 | Yes                    |
| Success            | Failure                |
| Failure            | Success                |
| Picking a red ball | Not picking a red ball |

If the experiment in question satisfies the above requirements, it is said the follow a Binomial Distribution with parameters n and p, where,

*n* refers to the total number of trials.

p refers to the probability of obtaining the "outcome" of each trial.

When it is written in standard Binomial Notation, it looks like the following, where X refers to the random variable.

 $X \sim B(n, p)$ 

The formula for Binomial Probability distribution of a specific number of trials to be calculated for is given below:

$$P(X = x) = \binom{n}{x} p^{x} (1-p)^{n-x}$$

The formula for Binomial Probability distribution from 0 up till x number of trials can be calculated as follows:

$$P(X \le x) = {n \choose 0} p^0 (1-p)^{n-0} + {n \choose 1} p^1 (1-p)^{n-1} + {n \choose 2} p^2 (1-p)^{n-2} + \dots + {n \choose x} p^x (1-p)^{n-x}$$

Since A Levels permit the use of Texas Instrument Graphing Calculators in exam condition, I would also have to demonstrate the two rather commonly used functionality in TI-84 Plus CE, namely BinomialPDF and BinomialCDF that is equivalent the above two respectively.

BinomialPDF can be used when you are tasked to find P(X = x) given parameters n and p.

Example 1. Given the random variable  $X \sim B\left(3, \frac{1}{6}\right)$ , find P(X = 2).

This case requires the use of BinomialPDF functionality, which can be accessed by pressing the following buttons on the TI-84 PLUS CE in the following order:

Press [2ND] then [VARS] in <u>exact order as mentioned</u> and press the down arrow key repeatedly until you see your calculator cursor reaching an option called "binompdf".

Press [ENTER] key on the calculator and you should see something similar to the below example on the screen

trials: p: x value: Paste

Key in value of *n* into the number of trials, and press [ENTER] Key in value of p into the field "p" and press [ENTER] Key in number of trials being computed for into the field "x value" and press [ENTER] Once the cursor is on the "Paste", you should have the following,

| Π | trials: 3                     |                                                            |
|---|-------------------------------|------------------------------------------------------------|
|   |                               |                                                            |
|   | p:1/6                         |                                                            |
|   | x value: 2                    |                                                            |
|   | Paste                         |                                                            |
|   | Press [ENTER] after checking  | if the values are correct and you should see the following |
| ( | on your graphing calculator s | creen                                                      |
|   | binompdf(3, 1/6, 2)           |                                                            |
|   |                               |                                                            |
|   |                               |                                                            |
|   |                               |                                                            |
|   |                               |                                                            |
|   | Press [ENTER] and the answe   | r should appear as follows (If the calculator isn't in     |
| 1 | fraction mode):               |                                                            |
|   | binompdf(3, 1/6, 2)           |                                                            |
|   | .069444444                    |                                                            |
|   |                               |                                                            |
|   |                               |                                                            |

Example 2. Given the random variable  $X \sim B\left(3, \frac{1}{6}\right)$ , find the probability that  $P(X \le 2)$ . This case requires the use of BinomialCDF functionality, which can be accessed by pressing the following buttons on the TI-84 PLUS CE in the following order.

Press [2ND] key, then Press [VARS] in <u>exact order as mentioned</u> and press the down arrow key repeatedly until you see your calculator cursor reaching an option called "binomcdf".

Press [ENTER] key on the calculator and you should see something similar to the below example on the screen

trials:

p:

x value:

Paste

Key in value of n into the number of trials, and press [ENTER]

Key in value of p into the field "p" and press [ENTER]

Key in number of trials being computed for into the field "x value" and press [ENTER] Once the cursor is on the "Paste", you should have the following,

| trials: 3  |  |
|------------|--|
| p:1/6      |  |
| x value: 2 |  |
| Paste      |  |

Press [ENTER] after checking if the values are correct and you should see the following on your graphing calculator screen

binomcdf(3,1/6,2)

Press [ENTER] and the answer should appear as follows (If calculator isn't in fraction mode)

binomcdf(3,1/6,2)

.9953703704

## Using graphing calculator manipulation to solve problems involving binomial distribution:

(Questions mostly taken from Power Math H2 Second Edition Volume 2 by PK Lim and slightly changed)

Q1. In XYZ Junior College, 65% of the student population are male.

12 students are randomly selected from this school. Find the probability that

- (i) Exactly 3 of them are male.
- (ii) At most 3 of them are male.
- (iii) Not less than 3 of them are male.
- (iv) More than 5 of them are male.
- (v) Between 4 to 8 of them inclusively are male.

| Written working                             | Graphing Calculator Actions       |
|---------------------------------------------|-----------------------------------|
|                                             | Performed                         |
| (i)                                         | Go to "binompdf" option and press |
| X: Number of male students selected, out of | enter                             |
| 12 students                                 | Key in trials as 12,              |
| <i>X~B</i> (12,0.65)                        | Key in p as 0.65                  |
|                                             | Key in x value as 3               |
| P(X = 3) = 0.00476                          | Answer obtained = 0.00476         |

| (ii)                                         | Go to "binomcdf" option and press  |
|----------------------------------------------|------------------------------------|
| $P(X \le 3) = 0.00561$                       | enter.                             |
|                                              | Key in trials as 12                |
|                                              | Key in p as 0.65                   |
|                                              | Key in x value as 3                |
|                                              | Answer obtained = $0.00561$        |
|                                              | Final Answer: 0.00561              |
| (iii)                                        | Go to "binomcdf" option and press  |
| P(X > 3) = 1 - P(X < 2) = 0.999              | enter                              |
|                                              | Key in trials as 12                |
|                                              | Key in $n as 0.65$                 |
|                                              | Key in y value as 2                |
|                                              | Answer obtained $= 8.479084920E_4$ |
|                                              | Answer obtained – 8.479084920L-4   |
|                                              | $Press 1 = 8.479084920E_4$ to get  |
|                                              | 0 0001520015                       |
|                                              | 0.9991320913                       |
|                                              | Final Answer: 0.999                |
| (iv)                                         | Go to "binomcdf" option and press  |
| P(X > 5) = 1 - P(X < 5) = 0.915              | enter.                             |
|                                              |                                    |
|                                              | Key in trials as 12                |
|                                              | Key in p as 0.65                   |
|                                              | Key in x value as 5                |
|                                              | Answer obtained = $0.0846320652$   |
|                                              |                                    |
|                                              | Press 1 – 0.0846320652 to get      |
|                                              | 0.9153679348                       |
|                                              |                                    |
|                                              | Final Answer: 0.915                |
| (v)                                          | Go to "binomcdf" option and press  |
| $P(4 \le X \le 8) = P(X \le 8) - P(X \le 3)$ | enter.                             |
| = 0.648                                      |                                    |
|                                              | Key in trials as 12                |
|                                              | Key in p as 0.65                   |
|                                              | Key in x value as 8                |
|                                              | Answer obtained = 0.6533473038     |
|                                              |                                    |
|                                              | Go to "binomcdf" options and press |
|                                              | enter.                             |

| Key in trials as 12                     |
|-----------------------------------------|
| Key in p as 0.65<br>Key in x value as 3 |
| Answer obtained = $0.0056097523$        |
|                                         |
| Press 0.6533473038-                     |
| 0.0056097523=0.6477375515               |
|                                         |
| Final answer: 0.648                     |

Q2. A survey shows that only 60% of all drivers in a town uses their seatbelts.

- (i) 5 drivers in the town are randomly selected. Let *X* be the number of drivers who use their seat belts, out of 5 drivers from this town. Find the exact standard deviation of *X*.
- (ii) If a sample of 500 drivers are taken, what is the expected number of drivers who use their seat belts?

(i)

*X*: Number of drivers who uses their seat belts, out of 5 drivers selected from this town.  $X \sim B(5, 0.6)$ 

Variance of Binomial Distribution  $\sigma^2 = np(1-p)$ Standard Deviation of Binomial Distribution  $\sigma = \sqrt{np(1-p)} = \sqrt{5(0.6)(1-0.6)} = \sqrt{1.2}$ 

(ii)

Y: Number of drivers who uses their seat belts, out of 500 drivers selected from this town

 $Y \sim B(500, 0.6)$ 

Expected number of drivers who uses their seat belts E(Y) = np = 500(0.6) = 300

Q3. A random variable  $X \sim B(n, p)$  has mean of 8 and variance of 6.

- (i) Find the value of both n and p.
- (ii) Find the probability that *X* lies within 1 standard deviation of the mean.

(i) Equation 1: np = 8Equation 2: np(1 - p) = 6 Sub Equation 1 into Equation 2. 8(1-p) = 6 8-8p = 6 -8p = 6-8 = -2Equation 3:  $p = \frac{2}{8} = 0.25$ 

Substitute Equation 3 into Equation 1. n(0.25) = 8 $n = \frac{8}{0.25} = 32$ 

(ii)

Let *X* represent the binomial random variable above.  $X \sim B(32, 0.25)$ 

$$\sigma^{2} = np(1-p) = 32(0.25)(1-0.25)$$
  

$$\sigma^{2} = 6$$
  

$$\sigma = \sqrt{6}$$

 $\sqrt{6} = 2.449489743$ 

 $\mu = np = 8$ Range of values as follows:  $\mu - \sqrt{6} < X < \mu + \sqrt{6}$  $P(8 - \sqrt{6} < X < 8 + \sqrt{6})$ P(5.5505 < X < 10.4495)

Rewritten to fit a discrete probability distribution where X has to be <u>strictly</u> within 1 standard deviation from the mean, it looks like the following.  $P(6 \le X \le 10) = P(X \le 10) - P(X \le 5) = 0.8464053667 - 0.1530030994$ = 0.693 Q4. In a particular IT show, the probability that a customer bought the newest "Tiun" brand laptop is given by p. Sixty-five customers were randomly chosen.

Given that p < 0.5 and the variance of the number of "Tiun" laptop bought is 2.7, find the most probable of number of "Tiun" laptop bought by customers out of 65 randomly chosen customers.

Variance =  $\sigma^2 = 2.7 = 65p(1-p) = 65p - 65p^2$  $-65p^2 + 65p = 2.7$ p = 0.04342 or p = 0.95658 (Rejected)

Since it is stated in question that p < 0.5 we have to reject one solution above as shown.

X: Number of customers who bought "Tiun" brand laptop out of 65 randomly chosen customers

 $X \sim B(65, 0.04342)$ 

Graphing Calculator instructions for finding most probable number (AKA the mode) of the probability distribution above.

Press the [Y=] button Press [2ND] and then press [VARS] Scroll down repeatedly until you see "binompdf" and press [ENTER]

Key in "65" into the trials field. Key in 0.0434 as value of p. Key in letter X by pressing [Alpha] then [STO]. Press Enter twice and you should see the following on your graphing calculator

| Plot1 Plot2 Plot3            |
|------------------------------|
| \Y1= binompdf(65, 0.0434, X) |
| \Y2=                         |
| \Y3=                         |
| \Y4=                         |
| \Y5=                         |
| \Y6=                         |
| \Y7=                         |

Once you reach the above stage, press [2ND] and then press [Graph] and the following should appear on the graphing calculator screen below.

| Х | Y1     |
|---|--------|
| 0 | .05583 |
| 1 | .16473 |
| 2 | .23927 |
| 3 | .22807 |
| 4 | .16064 |
| 5 | .08886 |
| 6 | .04033 |
|   |        |
|   |        |

In this case we already know that the most probable value of number of customers who bought the "Tiun" laptop is 2 as it has the highest probability (0.23927), but in other cases, you may need to scroll down all the way from 0 to n to locate the most probable value.

Q5. The random variable R denotes the number of red cars observed in a survey of n cars.

(i) Write down, in context, two assumptions needed to model *R* by a binomial distribution

It may be assumed that *R* has the distribution B(20, p)

(ii) Given that p = 0.15, find  $P(4 \le R < 8)$ .

| Written working and answers                                                                                                    | Graphing calculator actions performed                                                                                                    |
|----------------------------------------------------------------------------------------------------|----------------------------------------------------------------------------------------------------|
| (i)<br>The event of observing red cars every<br>time within the survey has to be<br>independent and the probability of<br>observing any one red car is constant for<br>all observation within the survey. |                                                                                                    |
| (ii)<br>X: Number of red cars observed out of 20<br>cars<br>$X \sim B(20, 0.15)$<br>$P(4 \le R < 8) = P(X \le 7) - P(X \le 3)$<br>= 0.351                                                                 | Go to binomcdf option and press enter<br>Key in trials as 20<br>Key in <i>p</i> as 0.15<br>Key in <i>X</i> value as: 7<br>Press [ENTER] button twice<br>Answer: 0.9940788545 |

| Go to binomcdf option and press [ENTER] |
|-----------------------------------------|
| Key in trials as 20                     |
| Key in $p$ as 0.15                      |
| Key in X value as 3                     |
| Press [Enter] button twice              |
| Answer: 0.6477251743                    |
| 0.9940788545-0.6477251743=0.346         |
|                                         |
| Final answer = 0.346                    |
|                                         |

| Q6. Given that $X \sim B(15, 0.4)$ ,                      |
|-----------------------------------------------------------|
| Find the largest integer $r$ , such that $P(X > r) > 0.1$ |

|                    | I                                         |
|--------------------|-------------------------------------------|
| P(X > r) > 0.1     | Press [Y=] button                         |
| $P(X \le r) < 0.9$ | Press [2ND] button and then press [VARS]  |
| r = 7              | button                                    |
|                    | Scroll down until your cursor is on       |
|                    | "binomcdf" and press [ENTER]              |
|                    |                                           |
|                    | After pressing [ENTER],                   |
|                    | Key in trials: 15                         |
|                    | p: 0.4                                    |
|                    | x value: X                                |
|                    |                                           |
|                    | Press [ENTER] twice and you should see    |
|                    | the following on your graphing calculator |
|                    | screen                                    |
|                    |                                           |
|                    | Plot 1 Plot 2 Plot 3                      |
|                    | \Y1= binomcdf(15, 0.4, X)                 |
|                    | \Y2=                                      |
|                    | \Y3=                                      |
|                    | \Y4=                                      |
|                    | \Y5=                                      |
|                    | \Y6=                                      |
|                    | \<br>\<br>\<br>Y7=                        |
|                    |                                           |
| 1                  |                                           |

| Press [2ND] and ther                                                                                                    | n Press [Graph] and                                                                                                    |
|----------------------------------------------------------------------------------------------------|----------------------------------------------------------------------------------------------------|
| the following should                                                                                                    | appear on the                                                                                                    |
| screen.                                                                                                    |                                                                                                    |
|                                                                                                    |                                                                                                    |
| X1                                                                                                    | Y1                                                                                                    |
| 0                                                                                                    | 4.7E-4                                                                                                    |
| 1                                                                                                    | .0517                                                                                                    |
| 2                                                                                                    | .02711                                                                                                    |
| 3                                                                                                    | .0905                                                                                                    |
| 4                                                                                                    | .21728                                                                                                    |
| 5                                                                                                    | .40322                                                                                                    |
| 6                                                                                                    | .60981                                                                                                    |
| Keep scrolling down<br>largest integer that<br>stated and derived<br>In this case, after sc<br>integer $r = 7$ has th<br>probability (0.7869<br>question of $P(X \le$<br>Final answer, larges | in until you find the<br>satisfy the condition<br>from the question<br>crolling, the largest<br>the highest<br>that satisfy the<br>r) < 0.9<br>it integer $r = 7$ |

Q7. Given that  $X \sim B(15, p)$  and that p > 0.3, find the value of p such that P(X = 4) = 0.12.

| $X \sim B(15, p)$ | Press [Y=] button                 |
|-------------------|-----------------------------------|
| P(X=4)=0.12       | Press [2ND] followed by [VARS]    |
| p = 0.406         | Scroll down to binompdf and press |
|                   | [ENTER]                           |
|                   |                                   |
|                   | Set the values as follow below    |
|                   | trials: 15                        |
|                   | p: X                              |
|                   | X value: 4                        |
|                   | And press [ENTER] twice           |

| You should see the following on the                                                                              |
|----------------------------------------------------------------------------------------------------|
| screen by this time now.                                                                                         |
| \Y1=binompdf(15, X, 4)                                                                                           |
| \Y2=                                                                                                    |
| \Y3=                                                                                                    |
| \Y4=                                                                                                    |
| \Y5=                                                                                                    |
| \Y6=                                                                                                    |
| \Y7=                                                                                                    |
| Press [MATH] button and select "MATH"<br>and press [ENTER]<br>Scroll down to Numeric Solver and press<br>[ENTER] |
| You should see the following on the                                                                              |
| screen by this time now.                                                                                         |
|                                                                                                    |
| E1:                                                                                                    |
|                                                                                                    |
|                                                                                                    |
|                                                                                                    |
|                                                                                                    |
| E2:                                                                                                    |
|                                                                                                    |
|                                                                                                    |
|                                                                                                    |
|                                                                                                    |
| In the E1 box field. press [ALPHA].                                                                              |
| followed by [TRACE] and a pop-up should                                                                          |
| appear, select Y1 and press [ENTER]                                                                              |
|                                                                                                    |
| In the E2 box field, key in the value of                                                                         |
| P(X = 4) which is 0.12                                                                                           |
|                                                                                                    |
|                                                                                                    |
|                                                                                                    |
|                                                                                                    |
|                                                                                                    |

You should see the following on your screen:

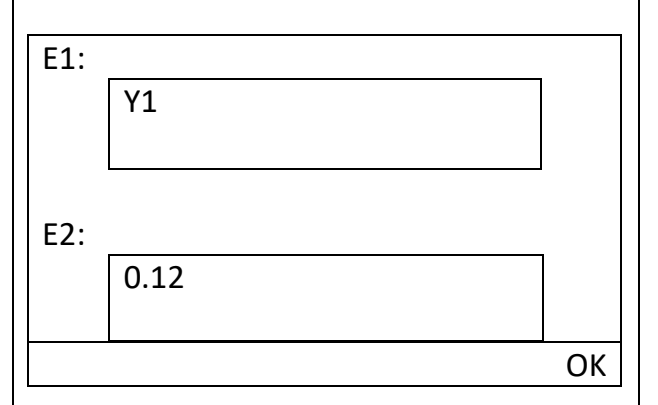

Press [GRAPH] and you should see the following on your screen:

Y1=0.12

\_\_\_\_\_ X=

bound = {-1E99, 1E99}

Once at this stage, always set X = 0.5 and press [GRAPH] button. And the following should appear.

Y1=0.12

X= 0.5 bound = {-1E99, 1E99} E1-E2 = 0

SOLVE

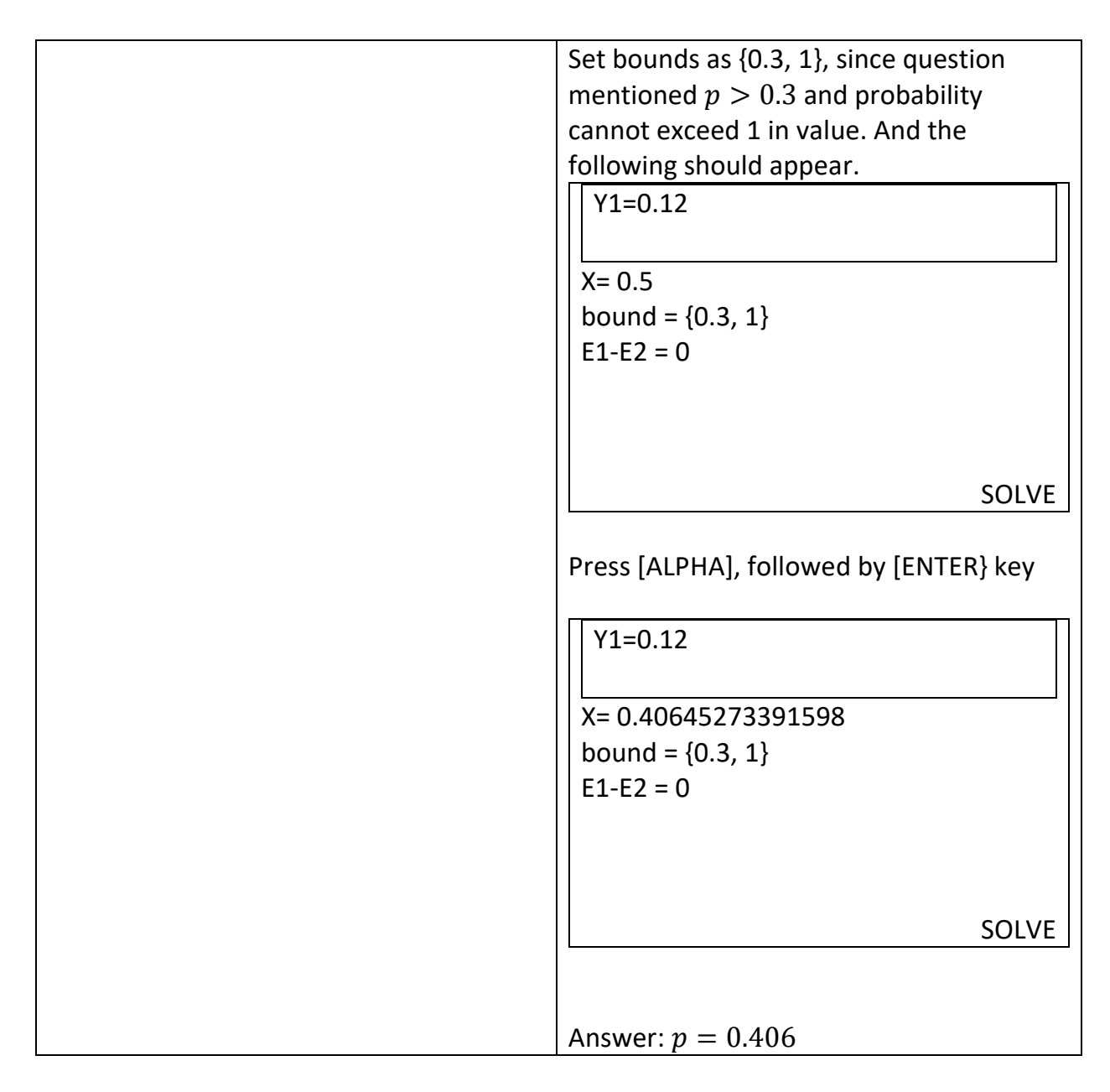

Q8. Given that the random variable  $X \sim B(40, p)$  and find the value of p such that  $P(X \le 2) = 0.3$ 

| $X \sim B(40, p)$<br>$P(X \le 2) = 0.3$<br>p = 0.0885746347538 | Press [Y=] button<br>Press [2ND] followed by [VARS]<br>Scroll down to binomcdf and press<br>[ENTER]<br>Set the values as follows |
|----------------------------------------------------------------|----------------------------------------------------------------------------------------------------|
|----------------------------------------------------------------|----------------------------------------------------------------------------------------------------|

| The following should appear on your                                                                                                    |
|----------------------------------------------------------------------------------------------------|
| screen                                                                                                    |
| \Y1=binomcdf(40, X, 2)                                                                                                    |
| \Y2=                                                                                                    |
| \Y3=                                                                                                    |
| \Y4=                                                                                                    |
| \Y5=                                                                                                    |
| \Y6=                                                                                                    |
| \Y7=                                                                                                    |
| Press [MATH] button and select "MATH"<br>and press [ENTER]<br>Scroll down to Numeric Solver and press<br>[ENTER]                                                               |
| You should have the following on your                                                                                                    |
| graphing calculator screen now                                                                                                    |
|                                                                                                    |
| E1:<br>E2:<br>In the E1 box field, press [ALPHA],<br>followed by [TRACE] and a pop-up<br>should appear, select Y1 and press<br>[ENTER]                                         |
| In the E2 box field, key in the<br>probability value as "0.3" and press<br>[ENTER] and set the bound to "{0,1}"<br>and you should have the following on<br>the display screen. |

| Y1=0.3<br>X=0<br>Bound {0, 1}                                                                                               |
|----------------------------------------------------------------------------------------------------|
| Always set X=0.5 and press [ALPHA] key<br>followed by [ENTER] key and you<br>should see the following on the screen<br>now. |
| Y1=0.3<br>X=0.0885746347538<br>Bound {0,1}                                                                                  |
| Answer: $p = 0.0886$                                                                                                    |

| Title  | Junior College 'A' Levels H1/H2 Mathematics – Normal Distribution |
|--------|-------------------------------------------------------------------|
| Author | AprilDolphin                                                      |
| Date   | 10/4/2025                                                         |

In many situations out there, many types of continuous random variables, such as test scores, height and weight of students of a certain age would show the following characteristics once data got collected and plotted as it would be on a probability distribution.

• You would realize that majority of the data are centred in the middle, with extreme small and big values tailing off symmetrically on the left and right of the average measurement respectively.

When this happens, the random variable X is said to follow a Normal Distribution with parameters  $\mu$  and  $\sigma^2$ , where  $X \sim N(\mu, \sigma^2)$ , with  $\mu$  referring to the mean and  $\sigma^2$  referring to the variance of the Normal Distribution.

(\*Be careful when dealing with notations, certain books, software and calculators deal with Normal Distribution using the Standard Deviation  $\sigma$  parameter rather than variance which is  $\sigma^2$ . In such cases, the obvious first step you should take is to square-root the variance to get the value of standard deviation  $\sigma$ .)

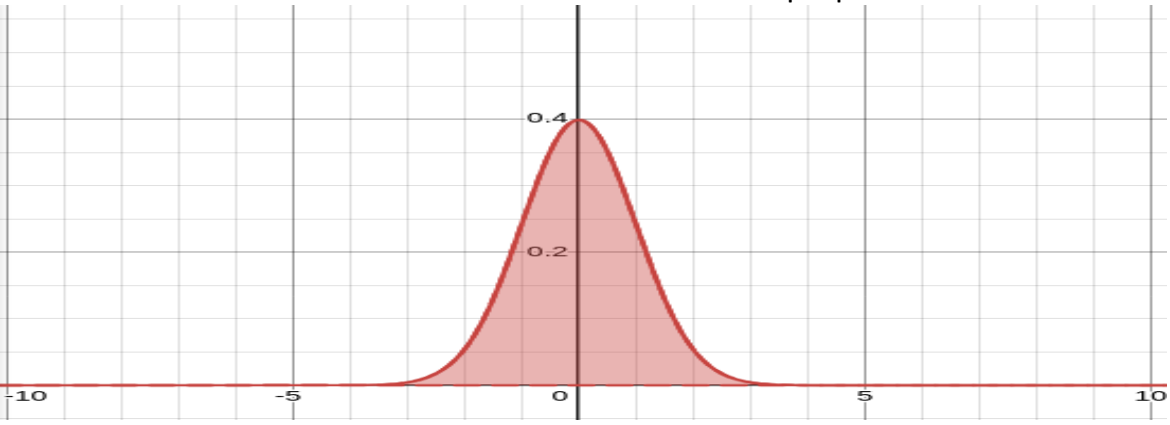

A basic visual look at the Normal Distribution and some properties to note.

- The probability value is the area between the curve and the x-axis. (Which is also the definite integral of the Normal Distribution in question.)
- The probability of getting a very specific value in a Normal Distribution is basically zero since area under curve cannot be created on a continuous random variable just with specific values. Instead of defining specific value on a Normal Distribution, we usually define a range of values to calculate probability in a Normal Distribution. [Therefore P(X = x) = 0]

 Any Normal Distribution is symmetrical at the mean μ. (This property is important as certain questions you will encounter requires you to understand this symmetrical property of any Normal Distribution.)

Understanding the concept of a Standard Normal Distribution

- Any Normal Distribution can technically be transformed to a Standard Normal Distribution.
- A Standard Normal Distribution has the property of which the area under curve from negative infinity to positive infinity is exactly 1.
- A Standard Normal Distribution also has property of mean  $\mu = 0$  and  $\sigma^2 = 1$ , for this reason, a Standard Normal Distribution will also have standard deviation  $\sigma = 1$  as well.

# (Note: In order to input "negative infinity" in Graphing Calculator, press -E99. In order to input a value of "positive infinity" in Graphing Calculator, press E99.)

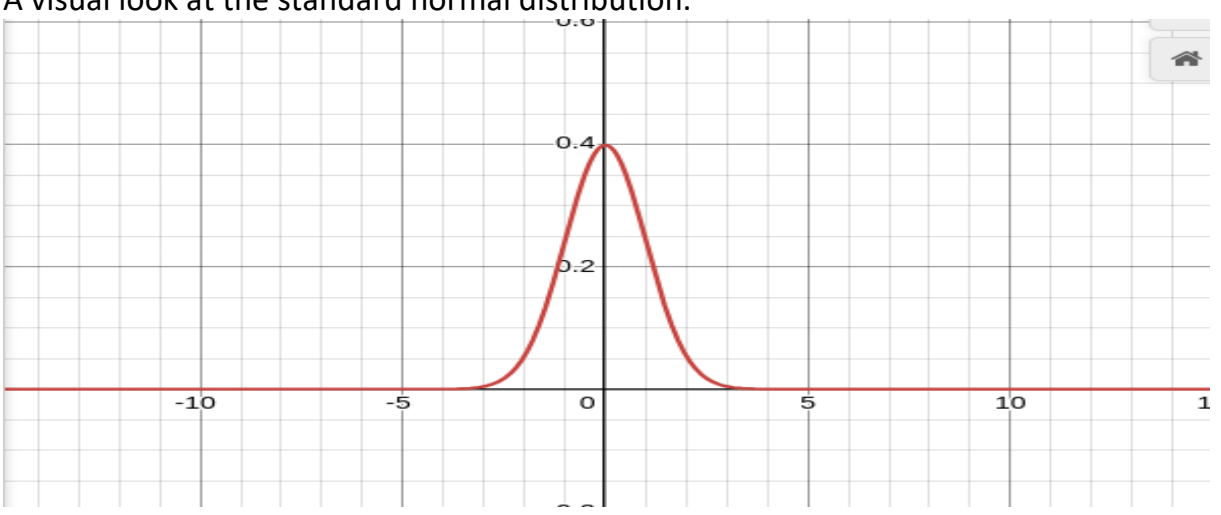

A visual look at the standard normal distribution.

Understanding the concept of Z-score in Standard Normal Distribution

- Z-score refers to the number of standard deviations from the mean in a standardized normal distribution where the Z −score can take on any finite values. (-∞ < Z < ∞)</li>
- *Z*-score of any normal distribution can be computed using the below formula.

$$Z = \frac{X - \mu}{\sigma}$$

Z refers to the Z-score

X refers to the position of the normal random variable on the X-axis as it is in original unstandardized form.

 $\mu$  refers to the mean of the normal distribution as it is in original unstandardized form.

 $\sigma$  refers to the standard deviation as it is in the original unstandardized form.

#### **Process of Finding Probability in a Standard Normal Distribution:**

In order to find probability in a Standard Normal Distribution, we use the TI-84 graphing calculator in the following manner.

Example 1. Find the probability of the following

- a) P(Z < 1.96)
- b) P(Z > -0.586)
- c) P(0.43 < Z < 1.23)

| Procedures (Example 1a)                                                                                                    | Output on Graphing Calculator Screen                                                                                |
|----------------------------------------------------------------------------------------------------|----------------------------------------------------------------------------------------------------|
| Press [2ND] followed by [VARS]                                                                                                    | DISTR DRAW<br>1:normalpdf (<br>2:normalcdf (<br>3:invNorm (<br>4:invT (<br>5:tpdf (<br>6:tcdf (<br>$7:\chi^2$ pdf ( |
| Look for "normalcdf" option and press<br>[ENTER]                                                                                                    | normalcdf<br>Lower:<br>Upper:<br>$\mu$ : 0<br>$\sigma$ : 1<br>Paste                                                 |
| For probability values less than Z<br>We key in -E99 in the field "lower" and<br>we key in 1.96 in the upper field.<br>Since Standard Normal Distribution has a<br>value of $\mu = 0$ and $\sigma = 1$ , we input<br>$\mu = 0$ and $\sigma = 1$ | normalcdf<br>Lower: -E99<br>Upper: 1.96<br>$\mu$ : 0<br>$\sigma$ : 1<br>Paste                                       |
| Press the down arrow after checking the<br>inputs and press down arrow until the<br>cursor is on "Paste" and press [ENTER]<br>twice.<br>The probability is 0.975 (3sf)                                                                          | normalcdf(-E99, 1.96, 0, 1)<br>.9750021748                                                                          |

| Procedures (Example 1b)                                                                                                    | Graphing Calculator Output                                          |
|----------------------------------------------------------------------------------------------------|---------------------------------------------------------------------|
| Press [2ND] followed by [VARS]                                                                                                    | DISTR DRAW<br>1:normalpdf (<br>2:normalcdf (<br>3:invNorm (         |
|                                                                                                    | 4:invT (                                                            |
|                                                                                                    | 5:tpdf (                                                            |
|                                                                                                    | 6:tcdf (                                                            |
|                                                                                                    | 7:x <sup>2</sup> pdf (                                              |
| Look for "normalcdf" option and press<br>[ENTER]                                                                                     | normalcdf<br>Lower:<br>Upper:<br>$\mu$ : 0<br>$\sigma$ : 1<br>Paste |
| For probability values more than $Z$ .                                                                                               |                                                                     |
| We key in -0.586 in the "Lower" field and                                                                                            | normalcdf                                                           |
| E99 into the "Upper" field.                                                                                                    | Lower: -0.586                                                       |
| Since Standard Normal Distribution has a value of $\mu = 0$ and $\sigma = 1$ , we input                                              | u: 0                                                                |
| $\mu = 0$ and $\sigma = 1$ .                                                                                                    | $\sigma$ : 1                                                        |
|                                                                                                    | Paste                                                               |
| Press the down arrow after checking the<br>inputs and press down arrow until the<br>cursor is on "Paste" and press [ENTER]<br>twice. | normalcdf(-0.586, E99, 0, 1)<br>.7210622905                         |
| The probability is 0.721 (3sf)                                                                                                    |                                                                     |
|                                                                                                    |                                                                     |

| Procedures (Example 1C)                                                                                                    | Graphing Calculator Output                                                                                          |
|----------------------------------------------------------------------------------------------------|----------------------------------------------------------------------------------------------------|
| Press [2ND] followed by [VARS]                                                                                                    | DISTR DRAW<br>1:normalpdf (<br>2:normalcdf (<br>3:invNorm (<br>4:invT (<br>5:tpdf (<br>6:tcdf (<br>$7:\chi^2$ pdf ( |
| Look for "normalcdf" option and press<br>[ENTER]                                                                                                    | normalcdf<br>Lower:<br>Upper:<br>$\mu$ : 0<br>$\sigma$ : 1<br>Paste                                                 |
| Since the question mentioned we have to<br>find the probability for which the Z-score<br>is in between 0.43 and 1.23. We key in<br>0.43 in the "Lower" field and 1.23 in the<br>"Upper" field. We set $\mu = 0$ and $\sigma = 1$ . | normalcdf<br>Lower: 0.43<br>Upper: 1.23<br>$\mu$ : 0<br>$\sigma$ : 1<br>Paste                                       |
| After checking that the values are correct,<br>we can press down arrow key on<br>calculator until the cursor is on "Paste",<br>press enter twice.<br>The probability of obtaining Z-score<br>between 0.43 and 1.23 is 0.224 (3sf)  | normalcdf (0.43, 1.23, 0, 1)<br>.2242492346                                                                         |

#### Example 2 Find the probability of the following (a) P(|Z| < 1.234)

(a)  $P(|Z| \le 1.234)$ (b)  $P(|Z| \ge 2.17)$ (c) P(|Z - 1| > 1.1389)

2(a) |Z| < 1.234 is to be rewritten as -1.234 < Z < 1.234

| Steps taken                              | Graphing Calculator Output     |
|------------------------------------------|--------------------------------|
| Enter "normalcdf" functionality of the   | normalcdf                      |
| graphing calculator                      | lower:                         |
|                                          | upper:                         |
|                                          | μ:                             |
|                                          | σ:                             |
|                                          | Paste                          |
| Set "lower" as $-1.234$                  | normalcdf                      |
| Set "upper" as 1.234                     | lower: -1.234                  |
| Set $\mu$ as 0                           | upper: 1.234                   |
| Set $\sigma$ as 1                        | μ:0                            |
| Press down arrow key until the cursor is | $\sigma$ :1                    |
| on "Paste"                               | Paste                          |
| Press [ENTER] twice and the following    | normalcdf(-1.234, 1.234, 0, 1) |
| should appear.                           | .7827969667                    |
|                                          |                                |
| The probability is 0.783 (3sf)           |                                |
|                                          |                                |
|                                          |                                |

2(b)  $|Z| \ge 2.17$  is to be written as Z < -2.17 OR Z > 2.17

| Steps Taken                        | Graphing Calculator Output |
|------------------------------------|----------------------------|
| Enter "normalcdf" functionality of | normalcdf                  |
| calculator                         | lower:                     |
|                                    | upper:                     |
|                                    | μ:                         |
|                                    | $\sigma$ :                 |
|                                    | Paste                      |
|                                    |                            |
|                                    |                            |
|                                    |                            |

| Input lower as - E99                                | normalcdf                  |   |
|-----------------------------------------------------|----------------------------|---|
| Input upper as -2.17                                | lower: -E99                |   |
| Set $\mu=0$ and $\sigma=1$                          | upper: -2.17               |   |
| Press arrow down key until the cursor is            | μ:0                        |   |
| at paste.                                           | $\sigma$ :1                |   |
|                                                     | Paste                      |   |
| Press [ENTER] twice.                                | normalcdf(-E99,2.17,0, 1)  |   |
|                                                     | .150033693                 |   |
|                                                     |                            |   |
|                                                     |                            | _ |
|                                                     |                            |   |
| Enter "normalcdf" functionality of                  | normalcdf                  |   |
| calculator again.                                   | lower: 2.17                |   |
|                                                     | upper: E99                 |   |
| Input lower as 2.17                                 | μ:0                        |   |
| Input upper as E99                                  | σ:1                        |   |
| Set $\mu=0$ and $\sigma=1$                          | Paste                      |   |
| Press arrow down key until the cursor is            |                            | _ |
| at paste.                                           |                            |   |
| Press [ENTER] twice.                                | normalcdf(2.17, E99, 0, 1) |   |
|                                                     | . <mark>150033693</mark>   |   |
|                                                     |                            |   |
| $P( Z  \ge 2.17) =$                                 |                            |   |
| 0.150033693+ <mark>0.150033693</mark> = 0.300 (3sf) |                            |   |
|                                                     |                            |   |

#### 2(c)

Rewrite P(|Z - 1| > 1.1389) as Z - 1 < -1.1389 as well as Z - 1 > 1.1389 which can be transformed as follows:

Z < -1.1389 + 1 OR Z > 1.1389 + 1Z < -0.1389 OR Z > 2.1389

| Steps Taken                             | Graphing Calculator Output     |
|-----------------------------------------|--------------------------------|
| Enter "normalcdf" functionality of      |                                |
| calculator                              | normalcdf                      |
|                                         | lower:                         |
|                                         | upper:                         |
|                                         | $\mu$ :                        |
|                                         | 0:<br>Paste                    |
|                                         |                                |
|                                         |                                |
| Key in the values as follows            |                                |
| Lower: -E99                             | normalcdf                      |
| Upper: -0.1389                          | lower:-E99                     |
| μ:0                                     | upper:-0.1389                  |
| $\sigma$ : 1                            | $\mu:0$                        |
|                                         | 0.1<br>Paste                   |
|                                         | Taste                          |
|                                         |                                |
| Press down arrow until the cursor is at | 1                              |
| "paste" and press [ENTER] key twice     | normalcdf(-E99, -0.1389, 0, 1) |
|                                         | 0.447645561                    |
|                                         |                                |
| Enter "normaledf" functionality of      |                                |
| calculator again                        | normalcdf                      |
|                                         | lower:                         |
|                                         | upper:                         |
|                                         | $\mu$ :                        |
|                                         | $\sigma$ :                     |
|                                         | Paste                          |
| Key in the values as follows            |                                |
| Lower: 2.1389                           | normalcdf                      |
| Upper: E99                              | 10wer: 2.1389                  |
| $\mu: 0$                                |                                |
| 0.1                                     | $\sigma$                       |
|                                         | Paste                          |
|                                         |                                |
|                                         |                                |
|                                         |                                |

Therefore P(|Z - 1| > 1.1389) = 0.447645561 + 0.0162218257 = 0.461 (3sf)

## Process of Finding Probability Values of Normal Distribution without consideration for Standardization.

Example 3. Given that  $X \sim N(23,9)$ , find the following probabilities

(a) P(20 < X < 25)

(b) *P*(*X* < 19)

(c)  $P(X \ge 14)$ 

| (a)                                                                                                    |                                                                         |
|----------------------------------------------------------------------------------------------------|-------------------------------------------------------------------------|
| Enter "normalcdf" functionality of calculator                                                          | normalcdf<br>lower:<br>upper:<br>μ:<br>σ:<br>Paste                      |
| Key in the following values<br>Lower: 20<br>Upper: 25<br>$\mu$ :23<br>$\sigma$ : 3                     | normalcdf<br>lower:20<br>upper: 25<br>$\mu$ :23<br>$\sigma$ :3<br>Paste |
| Press down arrow until the cursor is on<br>"Paste" and press [ENTER] twice to get<br>probability value | normalcdf(20,25,23,3)<br>.5888522734                                    |

 $\overline{P(20 < X < 25)} = 0.589$  (3sf)

| (b)                                     |                         |
|-----------------------------------------|-------------------------|
| Enter "normalcdf" functionality of      |                         |
| calculator                              | normalcdf               |
|                                         | lower:                  |
|                                         | upper:                  |
|                                         | μ:                      |
|                                         | $\sigma$ :              |
|                                         | Paste                   |
|                                         |                         |
|                                         |                         |
| Key in the following values             |                         |
| Lower: -E99                             | normalcdf               |
| Upper: 19                               | lower: -E99             |
| μ:23                                    | upper:19                |
| σ: 3                                    | μ:23                    |
|                                         | σ:3                     |
|                                         | Paste                   |
|                                         |                         |
|                                         |                         |
| Press down arrow until the cursor is on |                         |
| "Paste" and press [ENTER] twice to get  | normalcdf(-E99,19,23,3) |
| probability value                       | .0912112819             |
|                                         |                         |

P(X < 19) = 0.0912 (3sf)

| (c)                                |            |
|------------------------------------|------------|
| Enter "normalcdf" functionality of |            |
| calculator                         | normalcdf  |
|                                    | lower:     |
|                                    | upper:     |
|                                    | μ:         |
|                                    | $\sigma$ : |
|                                    | Paste      |
|                                    |            |
|                                    |            |
| Key in the following values        |            |
| Lower: 14                          |            |
| Upper: E99                         |            |
| μ:23                               |            |
| σ:3                                |            |

|                                                                                                    | normalcdf<br>lower: 14<br>upper: E99<br>$\mu$ :23<br>$\sigma$ :3<br>Paste |
|----------------------------------------------------------------------------------------------------|---------------------------------------------------------------------------|
| Press down arrow until the cursor is on<br>"Paste" and press [ENTER] twice to get<br>probability value | normalcdf(14,E99,23,3)<br>.9986500328                                     |

 $P(X \ge 14) = 0.999(3sf)$ 

Example 4.

Given that  $X \sim N(15,3)$ , find the following probabilities

(a) P(|X - 15| < 4)(b) P(|X - 15| > 2)

4(a)

P(|X - 15| < 4) can be rewritten as, P(-4 < X - 15 < 4)P(11 < X < 19)

| Enter normalcdf functionality of |            |
|----------------------------------|------------|
| calculator                       | normalcdf  |
|                                  | lower:     |
|                                  | upper:     |
|                                  | $\mu$ :    |
|                                  | $\sigma$ : |
|                                  | Paste      |
|                                  |            |
|                                  |            |
|                                  |            |
|                                  |            |
|                                  |            |
|                                  |            |
|                                  |            |
|                                  |            |
|                                  |            |
|                                  |            |
|                                  |            |

| Key in the following values as follows<br>Lower: 11<br>Upper: 19<br>$\mu$ :15<br>$\sigma$ : $\sqrt{3}$ | normalcdf<br>lower:11<br>upper:19<br>$\mu$ :15<br>$\sigma$ : $\sqrt{3}$<br>Paste |
|----------------------------------------------------------------------------------------------------|----------------------------------------------------------------------------------|
| Press arrow down key until the cursor is on top of "paste" and press enter twice.                      | normalcdf(11, 19, 15, $\sqrt{3}$ )<br>.9790787186                                |

P(|X - 15| < 4) = 0.979 (3sf)

4(b) P(|X - 15| > 2)

Rewritten, it will look like the following

P(X - 15 < -2) OR P(X - 15 > 2)

P(X < 13) OR P(X > 17)

| Enter normalcdf functionality of graphing calculator | normalcdf<br>lower:<br>upper:<br>μ:<br>σ:<br>Paste |
|------------------------------------------------------|----------------------------------------------------|
| Key in the following into the fields                 | normalcdf                                          |
| Lower: -E99                                          | lower:-E99                                         |
| Upper: 13                                            | upper:13                                           |
| µ:15                                                 | µ:15                                               |
| $\sigma:\sqrt{3}$                                    | $\sigma:\sqrt{3}$                                  |
|                                                      | Paste                                              |
|                                                      |                                                    |
| Press arrow down key until the cursor is             | normalcdf(-E99, 13, 15, $\sqrt{3}$ )               |
| on top of "paste" and press enter twice.             | .1241065934                                        |

| Enter normalcdf functionality of graphing calculator again                       | normalcdf<br>lower:<br>upper:<br>$\mu$ :<br>$\sigma$ :<br>Paste |
|----------------------------------------------------------------------------------|-----------------------------------------------------------------|
| Key in the following into the fields as                                          | normalcdf                                                       |
| follows:                                                                         | lower:17<br>upper:E99                                           |
| Lower: 17                                                                        | μ:15                                                            |
| Upper: E99                                                                       | $\sigma:\sqrt{3}$                                               |
| µ:15                                                                             | Paste                                                           |
| $\sigma:\sqrt{3}$                                                                |                                                                 |
| Press arrow key until the cursor is on top<br>of "Paste" and press [Enter] twice | normalcdf(17, E99, 15, √3)<br>. <mark>1241065934</mark>         |

Adding both probability values, we get the following 0.1241065934+0.1241065934=0.248 (3sf)

Using inverse Normal Distribution functionality to find Z-Score or number of standard deviations away from mean by input of *p*-values from negative infinity of a normal distribution.

After studying how to find probability upon knowing the values of Z-Score or number of standard deviations away from mean, along with parameters  $\mu$  and  $\sigma$ . It will be a logical next step to wonder if the reverse is also possible. The TI-84 family of calculator has a functionality that allows students to deduce the Z-score after knowing the probability value from negative infinity of the normal distribution up to the Z - score, along with parameters  $\mu$  and  $\sigma$ .

The instructions below explain how to get into the "InvNorm" functionality of Ti-84 graphing calculators.

| Steps Taken | Calculator Output |
|-------------|-------------------|
|-------------|-------------------|

| Press [2ND] followed by [VARS]                                                  | DISTR DRAW<br>1:normalpdf (<br>2:normalcdf (<br>3:invNorm (<br>4:invT (<br>5:tpdf (<br>6:tcdf (<br>$7:\chi^2$ pdf ( |
|---------------------------------------------------------------------------------|----------------------------------------------------------------------------------------------------|
| Press arrow down key until cursor is on<br>top of "3:InvNorm" and press [ENTER] | InvNorm<br>Area:                                                                                                    |
|                                                                                 | μ:                                                                                                    |
|                                                                                 | σ:                                                                                                    |
|                                                                                 | Tail: LEFT CENTER RIGHT                                                                                             |
|                                                                                 | Paste:                                                                                                    |

#### Example 5

Given that  $W \sim N(6,6)$ , find the value of a or the range of values of a for each of the following:

(a) P(W < a) = 0.00144(b)  $P(W \ge a) > 0.25$ (c) P(6 < W < a) > 0.4999(d) P(|W| < a) = 0.01(e)  $P(|W| \ge a) = 0.975$ 

| Go to InvNorm Functionality of Graphing | Area:                                   |
|-----------------------------------------|-----------------------------------------|
| Calculator                              | μ:                                      |
|                                         | σ:                                      |
|                                         | Tail: LEFT CENTER RIGHT                 |
|                                         | Paste                                   |
| Key in the fields as follows            | Area: 0.00144                           |
| Area:0.00144                            | μ:6                                     |
| μ:6                                     | $\sigma:\sqrt{6}$                       |
| $\sigma:\sqrt{6}$                       | Tail: LEFT CENTER RIGHT                 |
| Tail: Select "Left"                     | Paste:                                  |
| Press down arrow until the cursor is at | invNorm (0.00144, 6, $\sqrt{6}$ , LEFT) |
| "Paste" and press [ENTER] twice and the | -1.300126258                            |
| following should appear on the screen   |                                         |

(a)

| (b)                                     |                                      |
|-----------------------------------------|--------------------------------------|
| Go to InvNorm Functionality of Graphing | Area:                                |
| Calculator                              | μ:                                   |
|                                         | σ:                                   |
|                                         | Tail: LEFT CENTER RIGHT              |
|                                         | Paste                                |
| Key in the fields as follows            | Area: 0.25                           |
| Area: 0.25                              | μ:6                                  |
| μ: 6                                    | $\sigma:\sqrt{6}$                    |
| $\sigma:\sqrt{6}$                       | Tail: LEFT CENTER RIGHT              |
| Tail: RIGHT                             | Paste                                |
| Press down arrow until the cursor is at | invNorm(0.25, 6, $\sqrt{6}$ , RIGHT) |
| "Paste" and press [ENTER] twice and the | 7.652155723                          |
| following should appear on the screen   |                                      |

*a* < 7.65 (3sf)

#### (c)

Since  $\mu = 6$  as well, we can agree that  $P(W \le 6) = 0.5$  which implies

P(W < a) > 0.5 + 0.4999

P(W < a) > 0.9999

| Go to "invNorm" functionality of graphing | InvNorm                    |
|-------------------------------------------|----------------------------|
| calculator                                | Area:                      |
|                                           | μ:                         |
|                                           | $\sigma$ :                 |
|                                           | Tail: LEFT CENTER RIGHT    |
|                                           | Paste:                     |
| Key in the fields as follows              | InvNorm                    |
| Area: 0.9999                              | Area: 0.9999               |
| μ: 6                                      | μ: 6                       |
| $\sigma:\sqrt{6}$                         | $\sigma:\sqrt{6}$          |
| Tail: Left                                | Tail: LEFT CENTER RIGHT    |
|                                           | Paste:                     |
|                                           |                            |
| Press arrow down key until the cursor is  | invNorm(0.9999,6,√6, LEFT) |
| on top of "Paste" and press [ENTER] key   | 15.10969287                |
| twice.                                    |                            |

*a* > 15.1(3sf)

(d) P(|W| < a) = 0.01Rewritten we get the following: P(-a < W < a) = 0.01

| Press [Y=] button and press [2ND]         | normalcdf                            |
|-------------------------------------------|--------------------------------------|
| followed by [VARS] button.                |                                      |
|                                           | lower: -X                            |
| Select "normalcdf" option and fill in as  | upper: X                             |
| follows:                                  | μ: 6                                 |
| Lower: -X                                 | $\sigma: \sqrt{6}$                   |
| Upper: X                                  |                                      |
| µ:6                                       | Paste                                |
| $\sigma:\sqrt{6}$                         |                                      |
| Scroll down until cursor is on top of     | Y1= normalcdf(-X, X, 6, $\sqrt{6}$ ) |
| "Paste" and press [Enter]                 | Y2=                                  |
|                                           | Y3=                                  |
|                                           | Y4=                                  |
|                                           | Y5=                                  |
|                                           | Y6=                                  |
|                                           | Y7=                                  |
|                                           | Y8=                                  |
| Press [MATH] and scroll down to look for  | Equation Solver                      |
| numeric solver and press [ENTER]          | E1:                                  |
|                                           |                                      |
|                                           |                                      |
|                                           | E2:                                  |
|                                           |                                      |
|                                           |                                      |
|                                           |                                      |
|                                           |                                      |
|                                           |                                      |
|                                           |                                      |
| Press [ALPHA] followed by trace and a     | Equation Solver                      |
| pop up should appear. select Y1 and press | E1:                                  |
| [ENTER]                                   | Y1                                   |
| [ _ · · · ]                               |                                      |
|                                           | F2·                                  |
|                                           |                                      |
|                                           |                                      |
|                                           |                                      |

| Scroll down to the box named "E2" and  | Equation Solver           |
|----------------------------------------|---------------------------|
|                                        |                           |
| key in 0.01                            | E1:                       |
|                                        | Y1                        |
|                                        |                           |
|                                        | E2:                       |
|                                        |                           |
|                                        | 0.01                      |
|                                        |                           |
|                                        | OK                        |
| Press [GRAPH] and the following should | Y1 = 0.01                 |
| appear                                 | X=0                       |
|                                        | $Bound = \{-1F99, 1F99\}$ |
|                                        |                           |
|                                        | Calua                     |
|                                        | Solve                     |
| Set X = 0.5                            | Y1 = 0.01                 |
|                                        | X=0.5                     |
|                                        | Bound= {-1E99, 1E99}      |
|                                        |                           |
|                                        | Solve                     |
| Press [GRAPH] and the following should | Y1 = 0.01                 |
| annear on the calculator               | Y=0.5882012575808         |
|                                        | A-0.3003012373030         |
|                                        | Bound= {-1£99, 1£99}      |
|                                        |                           |
|                                        | Solve                     |

a = 0.588(3sf)

(e)

 $P(|W| \ge a) = 0.975$  can be rewritten as the following

P(|W| < a) = 1 - 0.975 = 0.025 and hence,

P(-a < W < a) = 0.025

| Press [Y=] button and press [2ND]        | normalcdf         |
|------------------------------------------|-------------------|
| followed by [VARS] button.               |                   |
|                                          | lower: -X         |
| Select "normalcdf" option and fill in as | upper: X          |
| follows:                                 | μ: 6              |
| Lower: -X                                | $\sigma:\sqrt{6}$ |
| Upper: X                                 |                   |
| μ:6                                      | Paste             |
| $\sigma:\sqrt{6}$                        |                   |

| Scroll down until cursor is on top of     | Y1= normalcdf(-X, X, 6, $\sqrt{6}$ ) |
|-------------------------------------------|--------------------------------------|
| "Paste" and press [Enter]                 | Y2=                                  |
|                                           | Y3=                                  |
|                                           | Y4=                                  |
|                                           | Y5=                                  |
|                                           | Y6=                                  |
|                                           | Y7=                                  |
|                                           | Y8=                                  |
| Press [MATH] and scroll down to look for  | Equation Solver                      |
| numeric solver and press [ENTER]          | E1:                                  |
|                                           |                                      |
|                                           |                                      |
|                                           | E2:                                  |
|                                           |                                      |
|                                           |                                      |
|                                           |                                      |
|                                           |                                      |
|                                           |                                      |
|                                           |                                      |
| Press [ALPHA] followed by trace and a     | Equation Solver                      |
| pop up should appear, select Y1 and press | E1:                                  |
| [ENTER]                                   | Y1                                   |
|                                           |                                      |
|                                           | E2:                                  |
|                                           |                                      |
|                                           |                                      |
|                                           |                                      |
| Scroll down to the box named "E2" and     | Equation Solver                      |
| key in 0.025                              | E1:                                  |
|                                           | Y1                                   |
|                                           |                                      |
|                                           | E2:                                  |
|                                           | 0.025                                |
|                                           |                                      |
|                                           | ОК                                   |
| Press [Graph] and the following should    | Y1 = 0.025                           |
| appear                                    | X=0                                  |
|                                           | Bound= {-1E99, 1E99}                 |
|                                           |                                      |
|                                           | Solve                                |

| Set X=0.5     | Y1 = 0.025<br>X=0.5<br>Bound= {-1E99, 1E99} |
|---------------|---------------------------------------------|
|               | Solve                                       |
| Press [Graph] | Y1 = 0.025                                  |
|               | X=1.2611029611347                           |
|               | Bound= {-1E99, 1E99}                        |
|               |                                             |
|               | Solve                                       |

*a* = 1.26

| Title  | Normal Distribution – Operations Involving Linear Combination of Normal<br>Random Variables and Sum of Multiple Independent Identically Distributed<br>Normal Random Variables |
|--------|----------------------------------------------------------------------------------------------------|
| Author | AprilDolphin                                                                                                    |
| Date   | 17/5/2025                                                                                                    |

# Given a Normal Random Variable X with parameters of $\mu$ as its mean and $\sigma^2$ as its variance, the linear function of $aX \pm b$ will have the following parameters and properties

- 1. The linear function of  $aX \pm b$  is also normally distributed.
- 2. The linear function of  $aX \pm b$  will have parameters of  $a\mu + b$  and  $a^2\sigma^2$  which can be written in the following way  $aX \pm b \sim N(a\mu \pm b, a^2\sigma^2)$ .

| Given 2 independent random normal v | variable $X$ and $Y$ w | vith the following | parameters |
|-------------------------------------|------------------------|--------------------|------------|
|-------------------------------------|------------------------|--------------------|------------|

| Random Variable | Mean (AKA            | Variance, denoted as |
|-----------------|----------------------|----------------------|
|                 | Expected Value,      | Var(X) or $Var(Y)$   |
|                 | denoted as $E(X)$ or | respectively         |
|                 | E(Y)) respectively   |                      |
| X               | $\mu_X$              | $\sigma_X^2$         |
| Y               | $\mu_Y$              | $\sigma_y^2$         |

- 1. The linear combination of *X* and *Y* can be expressed as the following:  $aX \pm bY \sim N(a\mu_X \pm b\mu_Y, a^2\sigma_X^2 + b^2\sigma_y^2)$
- 2. The linear combination of aX and bY is also normally distributed.

## Given *n* independent identically distributed normal random variables which we can call $X_1, X_2, X_3 \dots X_n$ where each variable has the parameter of $\mu$ and $\sigma^2$ .

- 1. The sum of all independent identically distributed normal random variables is also normally distributed.
- 2. The sum of all independent identically distributed normal random variables shall have the parameters of  $n\mu$  and  $n\sigma^2$  which can also be written as the following in notation form.

 $X_1 + X_2 + X_3 \dots + X_n \sim N(n\mu, n\sigma^2)$ 

Important Note here:  $X_1 + X_2 + X_3 \dots + X_n \neq nX$ 

#### Questions Taken from Power Math H2 Second Edition Book Authored by PK Lim

Q1. The mass of a certain grade of oranges is normally distributed with mass of 50g and standard deviation 6g.

(a) If 5 oranges are chosen at random,

Find the probability that their total mass will exceed 260g.

(b) If 1 orange is chosen at random,

Find the probability that 5 times the mass of the orange will exceed 260g.

| Written Workings                               | Graphing Calculator Operation             |
|------------------------------------------------|-------------------------------------------|
| (a)                                            | After obtaining the mean and              |
| X: Mass of a certain grade of orange           | variance, we can proceed on               |
| $X_1 + X_2 + X_3 + X_4 + X_5$                  | calculation of probability of the mass    |
| $E(X_1 + X_2 + X_3 + X_4 + X_5) = 5(50) = 250$ | exceeding 260g.                           |
| $Var(X_1 + X_2 + X_3 + X_4 + X_5) = 5(6^2)$    |                                           |
| = 180                                          | Press [2ND] key, followed by [VARS]       |
| $X_1 + X_2 + X_3 + X_4 + X_5 \sim N(250, 180)$ | key and select "normalcdf" which          |
| $P(X_1 + X_2 + X_3 + X_4 + X_5 > 260) = 0.228$ | should direct you to the following        |
|                                                | familiar interface.                       |
|                                                | normalcdf                                 |
|                                                | lower:                                    |
|                                                | upper:                                    |
|                                                | μ:                                        |
|                                                | σ:                                        |
|                                                | Paste                                     |
|                                                |                                           |
|                                                |                                           |
|                                                | Key in the lower limit as 260             |
|                                                | Key in the upper limit as E99             |
|                                                | Key in $\mu$ as 250                       |
|                                                | Key in standard deviation as $\sqrt{180}$ |
|                                                | Which should produce the following        |
|                                                | screen output                             |
|                                                | normalcdf                                 |
|                                                | lower: 260                                |
|                                                | upper: E99                                |
|                                                | μ: 250                                    |
|                                                | $\sigma:\sqrt{180}$                       |
|                                                | Paste                                     |
|                                                |                                           |
|                                                |                                           |

|                                             | Press the down arrow key until the      |
|---------------------------------------------|-----------------------------------------|
|                                             | cursor is on top of "Paste" and press   |
|                                             | [ENTER] twice to get the answer         |
|                                             | which is 0.2280281968                   |
| (b)                                         | After obtaining the mean and            |
| (D)<br>V: Mass of a cortain grade of erange | variance we can proceed with the        |
| A. Mass of a certain grade of orange        | variance we can proceed with the        |
| $X \sim N(50, 6^2)$                         | calculation of probability that 5 times |
| $E(5X) = 50 \times 5 = 250$                 | the orange mass exceeds 260g            |
| $Var(5X) = 5^2 \times 6^2 = 900$            |                                         |
| $5X \sim N(250, 900)$                       | Press [2ND] key, followed by [VARS]     |
| P(5X > 260) = 0.369                         | key and select "normalcdf" which will   |
|                                             | bring you to this interface right here. |
|                                             | normalcdf                               |
|                                             | lower:                                  |
|                                             | upper:                                  |
|                                             | μ:                                      |
|                                             | $\sigma$ :                              |
|                                             | Paste                                   |
|                                             |                                         |
|                                             |                                         |
|                                             | Key in lower as: 260                    |
|                                             | Key in upper as: E99                    |
|                                             | Key in $\mu$ as 250                     |
|                                             | Kev in $\sigma$ as $\sqrt{900}$         |
|                                             | Which will produce the following        |
|                                             | output                                  |
|                                             | normalcdf                               |
|                                             | lower: 260                              |
|                                             | upper: E99                              |
|                                             | upper: 199                              |
|                                             | $\mu$ : 250                             |
|                                             | $\sigma$ : $\sqrt{900}$                 |
|                                             | Paste                                   |
|                                             | Once done, press down key until the     |
|                                             | cursor is at "Paste" and press [ENTER]  |
|                                             | Key twice to get the answer to the      |
|                                             | question which is 0.3694414037          |
|                                             |                                         |

Q2. X and Y are independent normal random variables. The means of X and Y are 10 and 12 respectively, and their variances are 4 and 9 respectively.

- (a) Find P(3Y < X)
- (b) Find P(4X + 5Y > 90)

 $X_1$  and  $X_2$  are two independent observations of X,

and  $Y_1, Y_2, Y_3 \dots \dots Y_{10}$  are ten independent observations of Y.

- (c) Find the value of *a* such that  $P(X_1 + X_2 < a) = \frac{1}{4}$
- (d) Find  $P(2Y 1 > X_1 + X_2)$
- (e) Find  $P(|Y_1 + Y_2 + Y_3 \dots + Y_{10} 10Y| < 2)$

| (a)                           | After finding the expected value and    |
|-------------------------------|-----------------------------------------|
| $X \sim N(10, 4)$             | variance of the normal random           |
| $Y \sim N(12, 9)$             | variable $3Y - X$ , we use the graphing |
|                               | calculator to calculate $P(3Y - X < 0)$ |
| $E(3Y) = 12 \times 3 = 36$    |                                         |
| $Var(3Y) = 3^2 \times 9 = 81$ | Press [2ND] followed by [VARS] and      |
|                               | select "normalcdf" and press [ENTER]    |
| E(X) = 10                     | to get to this screen as demonstrated   |
| Var(X) = 4                    | just below.                             |
|                               | normalcdf                               |
| P(3Y < X) = P(3Y - X < 0)     | lower:                                  |
|                               | upper:                                  |
| E(3Y - X) = 36 - 10 = 26      | μ:                                      |
| Var(3Y - X) = 81 + 4 = 85     | σ:                                      |
|                               | Paste                                   |
| $3Y - X \sim N(26,85)$        |                                         |
| P(3Y - X < 0) = 0.00240       | Key in the parameters as follows        |
|                               | Lower: -E99                             |
|                               | Upper: 0                                |
|                               | μ: 26                                   |
|                               | $\sigma:\sqrt{85}$                      |
|                               | normalcdf                               |
|                               | lower: -E99                             |
|                               | upper: 0                                |
|                               | μ: 26                                   |
|                               | $\sigma:\sqrt{85}$                      |
|                               | Paste                                   |
|                               |                                         |

| cursor is on top of "Paste" and press<br>[ENTER] twice to get the answer<br>$0.0024005266$ (b)<br>$X \sim N(10, 4)$<br>$Y \sim N(12, 9)$ After obtaining the expected value and<br>variance, press [2ND] and press [VARS]<br>and choose "normalcdf" to get the<br>following screen. $E(4X) = 4 \times 10 = 40$<br>$Var(4X) = 64$ normalcdf<br>lower:<br>upper:<br>$\mu$ :                                                                                                    |
|----------------------------------------------------------------------------------------------------|
| $E(5Y) = 5 \times 12 = 60$ $Var(5Y) = 5^2 \times 9 = 225$ $\begin{bmatrix} ENTER \end{bmatrix} \text{ twice to get the answer} \\ 0.0024005266 \\ After obtaining the expected value and variance, press [2ND] and press [VARS] and choose "normalcdf" to get the following screen. \\ normalcdf \\ lower: upper: \\ \mu: \\ \mu: \\ \end{bmatrix}$                                                                                                    |
| $E(5Y) = 5 \times 12 = 60$ $Var(5Y) = 5^2 \times 9 = 225$ $Var(5Y) = 5^2 \times 9 = 225$ $Var(5Y) = 5^2 \times 9 = 225$ $Var(5Y) = 5^2 \times 9 = 225$ $Var(5Y) = 5^2 \times 9 = 225$ $Var(5Y) = 5^2 \times 9 = 225$ $Var(5Y) = 5^2 \times 9 = 225$ $Var(5Y) = 5^2 \times 9 = 225$ $Var(5Y) = 5^2 \times 9 = 225$ $Var(5Y) = 5^2 \times 9 = 225$                                                                                                    |
| (b)<br>$X \sim N(10, 4)$<br>$Y \sim N(12, 9)$ After obtaining the expected value and<br>variance, press [2ND] and press [VARS]<br>and choose "normalcdf" to get the<br>following screen. $E(4X) = 4 \times 10 = 40$<br>$Var(4X) = 64$ normalcdf<br>lower:<br>upper:<br>$\mu$ :                                                                                                    |
| $X \sim N(10, 4)$ $Y \sim N(12, 9)$ $E(4X) = 4 \times 10 = 40$ $Var(4X) = 64$ $E(5Y) = 5 \times 12 = 60$ $Var(5Y) = 5^2 \times 9 = 225$ $Var(5Y) = 5^2 \times 9 = 225$ $Var(5Y) = 5^2 \times 9 = 225$ $Var(5Y) = 5^2 \times 9 = 225$ $Var(5Y) = 5^2 \times 9 = 225$ $Var(5Y) = 5^2 \times 9 = 225$ $Var(5Y) = 5^2 \times 9 = 225$ $Var(5Y) = 5^2 \times 9 = 225$ $Var(5Y) = 5^2 \times 9 = 225$                                                                                                    |
| $Y \sim N(12, 9)$ $E(4X) = 4 \times 10 = 40$ $Var(4X) = 64$ $E(5Y) = 5 \times 12 = 60$ $Var(5Y) = 5^2 \times 9 = 225$ and choose "normalcdf" to get the following screen. $I = \frac{1}{1000}$ $I = \frac{1}{1000}$ $I = \frac$ |
| $E(4X) = 4 \times 10 = 40$<br>Var(4X) = 64<br>$E(5Y) = 5 \times 12 = 60$<br>$Var(5Y) = 5^2 \times 9 = 225$<br>following screen.<br>normalcdf<br>lower:<br>upper:<br>$\mu$ :                                                                                                    |
| $E(4X) = 4 \times 10 = 40$<br>Var(4X) = 64<br>$E(5Y) = 5 \times 12 = 60$<br>$Var(5Y) = 5^{2} \times 9 = 225$<br>normalcdf<br>lower:<br>upper:<br>$\mu$ :                                                                                                    |
| $Var(4X) = 64$ normalcdf $E(5Y) = 5 \times 12 = 60$ lower:<br>upper:<br>$\mu$ :                                                                                                    |
| $E(5Y) = 5 \times 12 = 60$<br>$Var(5Y) = 5^2 \times 9 = 225$<br>$\mu$ :                                                                                                    |
| $E(5Y) = 5 \times 12 = 60$<br>$Var(5Y) = 5^2 \times 9 = 225$<br>$\mu$ :                                                                                                    |
| $Var(5Y) = 5^2 \times 9 = 225$<br>$\mu:$                                                                                                    |
|                                                                                                    |
| $ \sigma $                                                                                                    |
| E(4X + 5Y) = 100 Paste                                                                                                    |
| Var(4X + 5Y) = 289                                                                                                    |
|                                                                                                    |
| $4X + 5Y \sim N(100, 289)$ Set lower as 90                                                                                                    |
| P(4X + 5Y > 90) = 0.722 Set upper as E99                                                                                                    |
| Set $\mu$ as 100                                                                                                    |
| Set $\sigma$ as $\sqrt{289}$ and the following should                                                                                                    |
| annear                                                                                                    |
|                                                                                                    |
| normalcdf                                                                                                    |
| lower: 90                                                                                                    |
| upper: F99                                                                                                    |
| <i>u</i> : 100                                                                                                    |
| $\frac{\mu}{\pi}$                                                                                                    |
| D: V209                                                                                                    |
| r aste                                                                                                    |
|                                                                                                    |
| Press down key until the surser is on                                                                                                    |
| ton of "Paste" and press [FNTER] twice                                                                                                    |
| to get the answer which is                                                                                                    |
|                                                                                                    |
| 0.7210120050                                                                                                    |
|                                                                                                    |
|                                                                                                    |
|                                                                                                    |
|                                                                                                    |

| (c)<br>$X \sim N(10,4)$<br>$E(X_1 + X_2) = 2 \times 10 = 20$<br>$Var(X_1 + X_2) = 2 \times 4 = 8$<br>$X_1 + X_2 \sim N(20,8)$<br>$P(X_1 + X_2 < a) = \frac{1}{4}$<br>a = 18.1 | After getting the probability value of $\frac{1}{4}$ ,<br>and obtaining the mean and variance,<br>the next step will be to use invNorm<br>functionality to get the value of $a$ .<br>Press [2ND] followed by [VARS] and<br>select "InvNorm"                                                  |
|----------------------------------------------------------------------------------------------------|----------------------------------------------------------------------------------------------------|
|                                                                                                    | Set area as $\frac{1}{4}$<br>Set $\mu$ : 20<br>Set $\sigma$ : $\sqrt{8}$<br>Set Tail as Left<br>Once done you should get the<br>following output on screen                                                                                                    |
|                                                                                                    | InvNorm<br>Area: $\frac{1}{4}$<br>$\mu$ :20<br>$\sigma$ : $\sqrt{8}$<br>Tail: Left Centre Right<br>Paste<br>Press the arrow down until your cursor<br>is on top of paste and press [Enter]<br>twice to get the value of 18.0922549                                                           |
| (d)<br>$Y \sim N(12,9)$<br>$X \sim N(10,4)$<br>$E(2Y - X_1 - X_2) = 24 - 2(10) = 4$<br>$Var(2Y - X_1 - X_2) = 2^2(9) + 2(4) = 44$<br>$P(2Y - X_1 - X_2 > 1) = 0.674$          | After obtaining the mean and variance<br>of the random variable<br>$2Y - X_1 - X_2$ , which is 4 and 44<br>respectively, press [2ND] followed by<br>[VARS] and the following should<br>appear on the graphing calculator.<br>Normalcdf<br>lower:<br>upper:<br>$\mu$ :<br>$\sigma$ :<br>Paste |

|                                                                    | Key in lower as 1                               |
|--------------------------------------------------------------------|-------------------------------------------------|
|                                                                    | Key in upper as E99                             |
|                                                                    | Key in mean as 4                                |
|                                                                    | Key in standard deviation as $\sqrt{44}$        |
|                                                                    | Rey In standard deviation as v ++               |
|                                                                    |                                                 |
|                                                                    | normalcdf                                       |
|                                                                    | lower: 1                                        |
|                                                                    | upper: E99                                      |
|                                                                    | μ: 4                                            |
|                                                                    | $\sigma: \sqrt{AA}$                             |
|                                                                    | Deste                                           |
|                                                                    | Paste                                           |
|                                                                    |                                                 |
|                                                                    |                                                 |
|                                                                    | After checking your input, press down           |
|                                                                    | arrow until the cursor is on top of             |
|                                                                    | "Paste" and press [ENTER] twice to get          |
|                                                                    | the answer which is $0.6744616637$              |
|                                                                    | Once the expected value and variance            |
| (e)                                                                |                                                 |
| $P( Y_1 + Y_2 + Y_3 \dots \dots + Y_{10} - 10Y  < 2) =$            | is obtained for $Y_1 + Y_2 + Y_3 \dots \dots +$ |
| $P(-2 < Y_1 + Y_2 + Y_3 \dots \dots + Y_{10} - 10Y < 2)$           | $Y_{10} - 10Y$ , on your graphing               |
|                                                                    | calculator, press [2ND] followed by             |
| $E(Y_1 + Y_2 + Y_3 \dots \dots + Y_{10}) = 10 \times 12$           | [VARS] and select normalcdf to get to           |
| = 120                                                              | the screen below.                               |
| $Var(Y_1 + Y_2 + Y_3 \dots \dots + Y_{10}) = 10 \times 9$          | normalcdf                                       |
| = 90                                                               | lower:                                          |
|                                                                    | upper:                                          |
| $E(10Y) = 10 \times 12 = 120$                                      |                                                 |
| $Var(10Y) = 10^2 \times 9 = 900$                                   | μ.                                              |
|                                                                    | 0:                                              |
| $F(V \perp V \perp V) \perp V = 10V$                               | Paste                                           |
| $L(I_1 + I_2 + I_3 \dots \dots + I_{10} - 101)$<br>- 120 - 120 - 0 |                                                 |
| = 120 - 120 = 0                                                    |                                                 |
|                                                                    | Once within the normalcdf screen,               |
| $Var(Y_1 + Y_2 + Y_3 \dots + Y_{10} - 10Y)$                        | press the following into the graphing           |
| = 900 + 90 = 990                                                   | calculator                                      |
|                                                                    |                                                 |
| $E(Y_1 + Y_2 + Y_3 \dots \dots + Y_{10} - 10Y \sim N(0, 990))$     | Lower: 2                                        |
|                                                                    |                                                 |
| $P(-2 < Y_1 + Y_2 + Y_3 \dots \dots + Y_{10} - 10Y < 2)$           | Upper: 2                                        |
| = 0.0507                                                           | $\mu: 0$                                        |
|                                                                    | <i>σ</i> :√990                                  |
|                                                                    |                                                 |

| The following should appear after you |
|---------------------------------------|
| keyed in the values mentioned above.  |
| normalcdf                             |
| lower: -2                             |
| upper: 2                              |
| μ:0                                   |
| $\sigma:\sqrt{990}$                   |
| Paste                                 |
|                                       |
|                                       |
| Press [ENTER] twice and you will get  |
| the answer to the question which is   |
| 0.0506828817                          |
|                                       |